#### Text 2 RIDE (2-7433)

Step-by-step Google Maps instructions for finding a bus STOP number.

### 1. Click the link to Google Maps

| <ul> <li>Www.cdbq.gov/transit/trip-planning</li> <li>Www.cdbq.gov/transit/trip-planning</li> <li>Accord and a conservation of the conservation of the cons</li></ul> | Plan Your Ride with AB ×                                                                                                    |                                                                                                    |      |
|----------------------------------------------------------------------------------------------------|----------------------------------------------------------------------------------------------------|----------------------------------------------------------------------------------------------------|------|
| <section-header><section-header>         Account       Action       Action         Marce       Marce       Marce       Marce         Marce       Marce       Marce       Marce         Marce       Marce       Marce       Marce         Marce       Marce       Marce       Marce         Marce       Marce       Marce       Marce         Marce       Marce       Marce       Marce       Marce         Marce       Marce       Marce       Marce       Marce       Marce         Marce       Marce       Marce       Marce       Marce       Marce       Marce         Marce       Marce</section-header></section-header>                                                                                                    | ← → C (③ www.cabq.gov/transit,                                                                                                    | /trip-planning                                                                                                    | ্র 🔧 |
| Home       LWng       Visiting       Eusiness       A. Z       Transparency         More — Transit — Trip Planning       Coogett Catano etc.       Search         More — Transit — Trip Planning       Search       Search       Search         More — Search Standaues       Search Standaues                                                                                                    | ALBUQ                                                                                                    | UERQUE<br>Official City Website                                                                                                    |      |
| <text><section-header>         Note - Transit Ley Planning       Cooge" Custom Red         Note Attribution                Sun Routes &amp; Schedules        Fares &amp; Bus Passes                Sunvan Paratransit<br/>Service        Constant Constant Constender Constender Constender Constant Constant Constant Constant</section-header></text>                                                                                                    | Home Li                                                                                                    | ving Visiting Business A - Z Transparency                                                                                                    |      |
| NAXMEATION                » Bus Routes & Schedules                 » Fares & Bus Passes                 » SunVan Parsansit             Services                 » Trip Planning                 » Destinations                 » Services                 » Services                 » Services                 » Services                 » Services                 » Services                 » Services                 » Services                 » Services                 » Services                 » About Us                 » What Our Passengers             are Saying                 » What Our Passengers             are Saying                 » Trinsin News                 » Trinsin News                 » Trinsin News                                                                                                    | Home → Transit → Trip Planning                                                                                                    | Google <sup>en</sup> Custom Search                                                                                                    |      |
| >> Bus Routes & Schedules       Pran Your Rade with ABQ RIDE         >> Fares & Bus Passes       Use online trip planning from ABQ Ride.         >> SunVan Paratransit<br>Service       On-line Trip Planning is Now Available!         >> Rapid Ride       Want to ride the bus, but don't know which route to take?         >> Rapid Ride       ABQ RIDE's new on-line trip planning system is fast, easy<br>and convenient. From the comfort of your home, school or<br>office, you can find the best route to take to your<br>destination.         >> Destinations       How to use Plan Your Ride!         >> Getting Around Town       It's as easy as 1 - 2 - 3         >> About Us       Enter your starting location         >> What Our Passengers<br>are Saying       Next, enter your destination         >> Transit News       Then, indicate the desired date and time of arrival or departure.         >> Transit News       Last, Click on the "Get Trip Plan" and get ready to ride.                                                                                                    | NAVIGATION                                                                                                    |                                                                                                    |      |
| >> Fares & Bus Passes       Or-line Trip Planning is Now Available!         >> SunVan Paratransit<br>Service       On-line Trip Planning is Now Available!         >> Rapid Ride       Want to ride the bus, but don't know which route to take?         >> Rapid Ride       ABQ RIDE's new on-line trip planning system is fast, easy<br>and convenient. From the comfort of your home, school or<br>office, you can find the best route to take to your<br>destination.       If if if if if if if if if if if if if if                                                                                                    | » Bus Routes & Schedules                                                                                                    | Plan Your Ride with ABQ RIDE                                                                                                    |      |
| >> SunVan Paratransit<br>Service       On-line Trip Planning is Now Available!         >> Rapid Ride       Want to ride the bus, but don't know which route to take?         >> Trip Planning       ABQ RIDE's new on-line trip planning system is fast, easy<br>and convenient. From the comfort of your home, school or<br>office, you can find the best route to take to your<br>destination.         >> Park & Ride       How to use Plan Your Ride!         >> Getting Around Town       It's as easy as 1 - 2 - 3         >> About Us       • Enter your starting location         >> What Our Passengers<br>are Saying       • Next, enter your destination         >> Transit News       • Last, Click on the "Get Trip Plan" and get ready to ride.                                                                                                    | » Fares & Bus Passes                                                                                                    | Use online trip planning from ABQ Klde.                                                                                                    |      |
| Last, Click on the "Get Trip Plan" and get ready to ride.                                                                                                    | <ul> <li>» SunVan Paratransit<br/>Service</li> <li>» Rapid Ride</li> <li>» Trip Planning</li> <li>» Destinations</li> <li>» Park &amp; Ride</li> <li>» Services</li> <li>» Getting Around Town</li> <li>» Special Events</li> <li>» About Us</li> <li>» What Our Passengers<br/>are Saying</li> <li>» Transit News</li> </ul> | <ul> <li>On-line Trip Planning is Now Available!</li> <li>Want to ride the bus, but don't know which route to take?</li> <li>ABQ RIDE's new on-line trip planning system is fast, easy and convenient. From the comfort of your home, school or office, you can find the best route to take to your destination.</li> <li>How to use Plan Your Ride!</li> <li>It's as easy as 1 - 2 - 3</li> <li>Enter your starting location</li> <li>Next, enter your destination</li> <li>Then, indicate the desired date and time of arrival or departure.</li> </ul> |      |
| Planning for the Future:<br>Bus Rapid Transit (BRT)<br>Service on Central<br>Avenue Plan your ride () or visit Google™ Maps ()<br>Avenue Smart Business Send this ¬Print this ¬                                                                                                    | <ul> <li>Planning for the Future:<br/>Bus Rapid Transit (BRT)<br/>Service on Central<br/>Avenue</li> <li>Smart Business</li> </ul>                                                                                                    | <ul> <li>Last, Click on the "Get Trip Plan" and get ready to ride.</li> <li>Plan your ride          or visit Google™ Maps          Send this          Print this         Send this          Print this         </li> </ul>                                                                                                    |      |

#### 2. Google Maps – zoom in to see bus stops; click on the bus stop icon

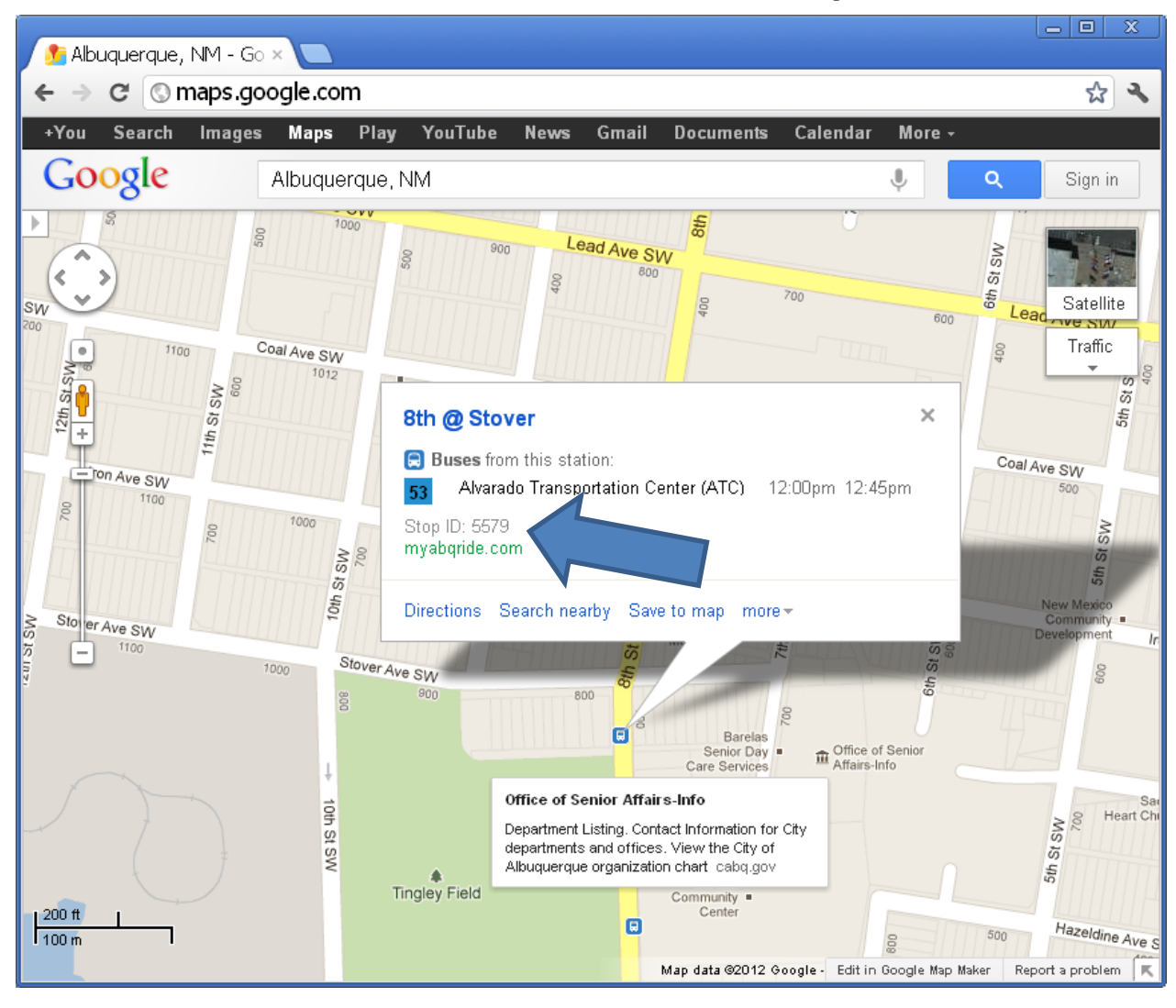

# 2.a. Google Maps – If multiple bus routes appear, click on a bus route

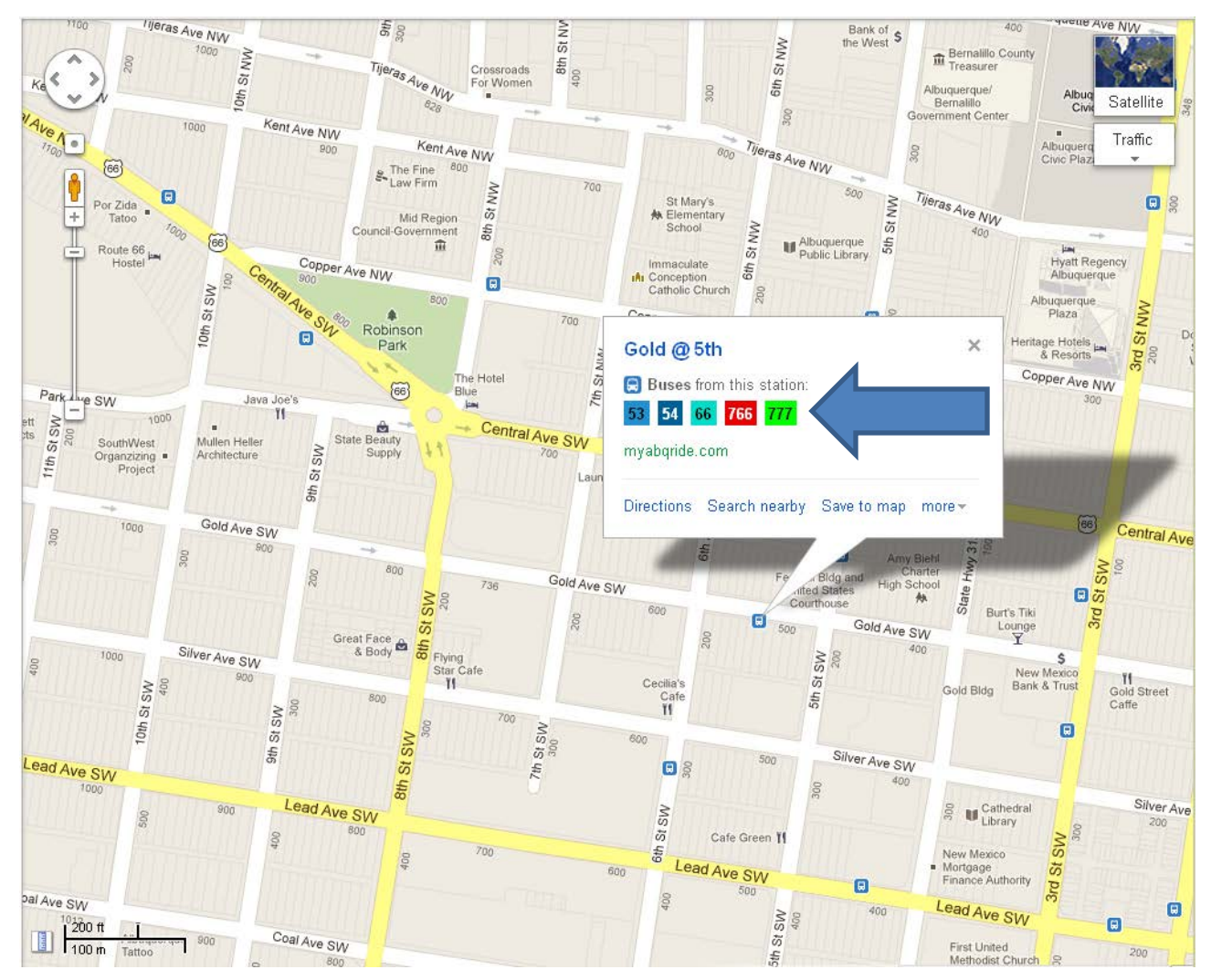

# 2.b. Google Maps – If multiple directions or endpoints appear, click on a bus route

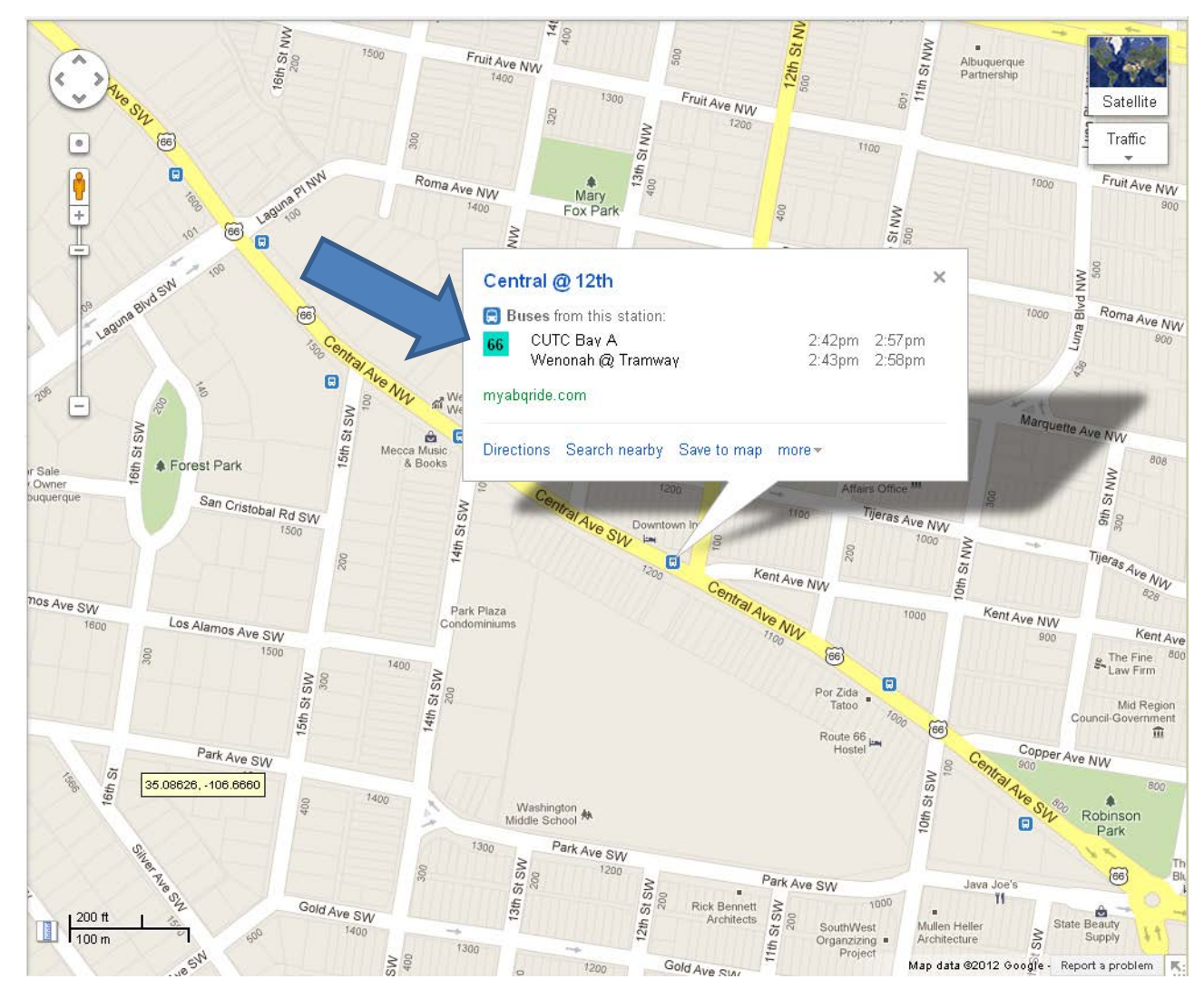

## Google Maps App for iPhones and Android Mobile Devices

• The default Google Maps Mobile Application that comes with iPhones and Android phones does not have the same functionality as Google Maps on the web.

• Clicking on a bus stop on the Mobile App will reveal schedule data, but <u>not</u> bus STOP numbers.